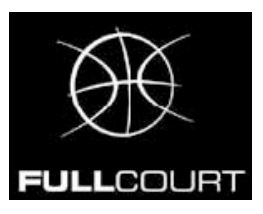

## **INSTALLAZIONE E AGGIORNAMENTO - VERSIONE 3.8**

Per nuove installazioni scaricare :

-Fullcourt Versione 3.8 dal sito italia.fullcourtstats.com

Decomprimere il file zip e lanciare il file **Setup.exe.** ATTENZIONE : per sistemi operativi Windows Vista e Windows 7, eseguire il file Setup.exe con privilegi da amministratore. (Tasto destro del mouse -> "Esegui come Amministratore")

-Per aggiornare la proprio copia di Fullcourt alla versione 3.8 scaricare :

Fullcourt - Aggiornamento alla versione 3.8 dal sito italia.fullcourtstats.com

Decomprimere il file zip e copiare tutto il contenuto nella directory d'installazione (c:\programmi\Fullcourt) sovrascrivendo i vecchi file.

## PRIMA ESECUZIONE

## \*\*\* Collagare il PC a internet \*\*\*

Windows XP Doppio clic sull'icona di Fullcourt Inserire nome utente e password Attendere conferma

Windows Vista & Windows 7 Cliccare con il tasto destro del mouse sull'icona di Fullcourt nella directory "c:\programmi\fullcourt" e selezionare "Esegui come Amministratore" Attenzione non sul collegamento nel desktop ma sull'icona all'interno della directory di installazione Inserire nome utente e password comunicati

Inserire nome utente e password comunicat Attendere conferma